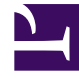

# **GENESYS**

This PDF is generated from authoritative online content, and is provided for convenience only. This PDF cannot be used for legal purposes. For authoritative understanding of what is and is not supported, always use the online content. To copy code samples, always use the online content.

## Workbench User's Guide

Remote Alarm Monitoring Activation

## Remote Alarm Monitoring Activation

Once you receive your Workbench Remote Alarm Monitoring license key from Genesys Customer Care, use the steps below to activate your subscription:

#### Warning

- Only 1 x WB IO application in a multi node Workbench Cluster should have a RAM license enabled
  - If you have APAC, EMEA and LATAM Data-Centers assign the RAM License to either APAC, EMEA or LATAM do NOT add/enabled on all 3 Data-Centers
- 1. Login to Workbench
- 2. Navigate to Configuration via the navigation bar
- 3. Select Applications
- 4. **Select** the Workbench IO Primary application (i.e. post installation and by default this would be **WB\_IO\_Primary**)
  - 1. The Workbench IO application configuration details are displayed
- 5. Within the Workbench IO Application Configuration panel expand the **8.Remote Alarm Monitoring** (RAM) Service section
- 6. **Click/Check** the **Enabled** checkbox to enable WB to send Alarms to the Remote Alarm Monitoring Service
- 7. Enter your License Key/End User ID into the End User ID field
- 8. Enter your *Origin* into the **Origin** field (i.e. "EMEA" a text value of your choice to better describe the region/location/data-center/site of Workbench)
- 9. Verify the above
- 10. Click Save
- 11. Restart the Workbench IO Application **Service** on the respective host; required for the license/service to take effect.

Once the Workbench IO Application Service has been restarted the **Customer Name** and **License Expiration Time** fields will be auto-populated, this is an indicate of successful communication between the on-premise Workbench instance and the Remote Alarm Monitoring Service.

From here on the supported Workbench RAM Alarms will be transitioned to the RAM Service and intelligently routed into Genesys Customer Care and subsequently a Genesys Customer Care Analyst, from there a Genesys Support Case will be raised by the Genesys Analyst..

#### Important

- The Workbench IO Application Service on the respective host needs to be restarted for the license/service to take effect.
- The **Customer Name** field is read-only; this name is obtained via the communication between Workbench and the RAM Service.
- The License Expiration Time field is read-only; this name is obtained via the communication between Workbench and the RAM Service
- Since Remote Alarm Monitoring is implemented at the Genesys Account level, only one Workbench RAM License Key/End User ID is required per company/ organisation

| 0            |                                                 |                                                                        |          |  |  |  |  |
|--------------|-------------------------------------------------|------------------------------------------------------------------------|----------|--|--|--|--|
| ✓ Workbench  | Type V LA                                       | WB_IO_Primary                                                          |          |  |  |  |  |
| Overview     | Q Search                                        | Status: 🔨 UP                                                           | Q Search |  |  |  |  |
| General      | WB_Agent_Primary WA                             | > 3.Logging                                                            | 1        |  |  |  |  |
| Applications | WB_Elasticsearch_Primary WE                     | > 4.Genesys PureEngage Integration - Configuration Server              |          |  |  |  |  |
| Data-Centers | ↑uk wb2 ↑WB_Agent_Prima                         | A WB.Agent.Prima  S.Genesys PureEngage Integration - Message Server(s) |          |  |  |  |  |
| Auditing     | ↑ ut wb2 ↑ WB_Agent_Prima                       | > 6.Genesys PureEngage Integration - Solution Control Server (SCS)     |          |  |  |  |  |
|              | WB_Kibana_Primary<br>↑ uk bala ↑ WB_Agent_Prima | > 7. Channel Monitoring                                                |          |  |  |  |  |
|              | WB_Zookeeper_Primary WZ                         | ✓ 8.Remote Alarm Monitoring (RAM) Service                              |          |  |  |  |  |
|              | ↑ uk ↓ b2 ↑ WB_Agent_Prima                      | 1.Enabled                                                              |          |  |  |  |  |
|              |                                                 | 2.End User ID • 001U0                                                  |          |  |  |  |  |
|              |                                                 | 3.Origin * Extension                                                   |          |  |  |  |  |
|              |                                                 | 4.Customer Name Genesys Customer Care Platform                         |          |  |  |  |  |
|              |                                                 | 5.License Expiration Time (MS) 1609401600000                           |          |  |  |  |  |
|              |                                                 | > 9.Management Diagnostics                                             |          |  |  |  |  |
|              |                                                 | Cancel                                                                 | Save     |  |  |  |  |

The image below provides some content on RAM configuration:

### Remote Alarm Monitoring Event Visibility

Use the Alarm Console to view which Alarms were routed to the Remote Alarm Monitoring Service, utilise/show the "Sent to RAM Service" column to visualize when the alarm was sent from Workbench to the RAM service.

#### Remote Alarm Monitoring Activation

| All Source Alarms Workbench Alar | ms PureEngage Alarm | IS           |                                                         |                                                                                                    |                 | Clear Active Alarm(s)     | ve Alarms |
|----------------------------------|---------------------|--------------|---------------------------------------------------------|----------------------------------------------------------------------------------------------------|-----------------|---------------------------|-----------|
| □ Generated 🍾 ↓ 🛗                | Status 🍾 😒          | Severity 🍾 😂 | Alarm Message 🤹 📿                                       | Host ⅔ ()                                                                                                    | Application 🍾 📿 | Sent to RAM Service 🧎 🗘 🛗 |           |
| Sat 25 Jan 2020 01:17:42         | Closed              | Critical     | PE Host Host Host Host Host Host Host Host              | -                                                                                                    |                 | Sat 25 Jan 2020 01:17:42  | ×         |
| Sat 25 Jan 2020 01:17:39         | Closed              | Critical     | PE Host Hunavailable                                    | Constant of the local division of the local division of the local | -               | Sat 25 Jan 2020 01:17:39  | ×         |
| Sat 25 Jan 2020 01:07:32         | Closed              | Minor        | WB simple_2999_to_2002 - Registrar<br>Connection Failed | -                                                                                                    | WB_IO_Primary   |                           |           |